# ¿Cómo se crea un archivo de pub a partir de una clave privada para las implementaciones de SSH en la nube?

## Contenido

#### Introducción

¿Cómo se crea un archivo de pub desde una clave privada para las implementaciones en la nube de Secure Shell (SSH)?

### Introducción

Este documento describe cómo crear un archivo de clave pública (pub) a partir de una clave privada (pem) que se utilizará para las implementaciones de Cloud Center.

# ¿Cómo se crea un archivo de pub desde una clave privada para las implementaciones en la nube de Secure Shell (SSH)?

Antes de la versión 4.5.x, era fácil utilizar una clave privada para Cloud Center y esta opción se ofrecía al implementar una instancia. Por razones de seguridad, la función se ha descartado.

Si necesita acceder a las nuevas implementaciones con la misma clave privada, debe seguir estos pasos:

- 1. Inicie sesión en el equipo donde se encuentra el archivo privatekey.pem.
- 2. #chmod 600 privatekey.pem
- 3. #sh-keygen -y -f privatekey.pem > publickey.pub
- 4. #catpublickey.pub
- 5. Copiar la clave SSH.
- 6. Inicie sesión en Cloud Center GUI > Implementaciones > Nuevas implementaciones > Avanzadas > Opción SSH > Asignar claves públicas > Copiar-Pegar la clave.
- 7. Implemente la instancia.
- 8. Inicie sesión en la instancia con el uso de la clave privatekey.pem. es decir, **ssh -i privatekey.pem** cliqruser@54.x.x.x.